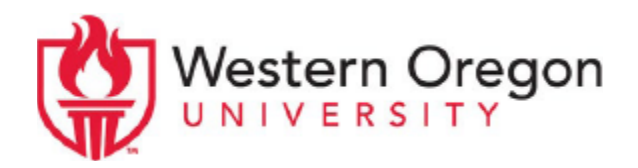

# Professional and Continuing Education Credit (PACE) WOU Admission, Course Registration, Payment & Transcript Instructions

### **Non-Degree Seeking Student Admission**

You must be admitted to the university before you can register for the course. If you have a WOU account, that does not mean you are admitted to the university for this term and you will need to be admitted as a Non-Degree Seeking Student before you can register. Your status as a non-degree seeking student is only for two consecutive terms.

Example: If you apply for admission in Spring 25 term, your status is active for Spring 25 and Summer 25 terms, after that you'll need to reapply.

**Step #1** <u>Download and complete the application</u> for Admission as a Non-Degree Seeking Student.

#### Are you receiving this error message?

**Student Status Prohibits Registration** - If you receive this message, contact the <u>Admissions Office</u> (<u>admissions@wou.edu</u>). You will need to provide them with your name, V#, and a screenshot of the error message you're receiving.

It can take up to a week to process your admission application.

### **Course Registration**

#### You need to be admitted to WOU and have received your course CRN # to register for the course.

**Step #1** Access your <u>WOU Portal (wou.edu/portal)</u>. Choose either "Activate your Account" if you are a new student, or "Account Lookup" if you are a returning student. Follow the prompts to obtain your WOU username and set your password.

| Western Oregon                                  | PORT                                                                                                    | FAL <sub>2.0</sub>                                                                                               | Portal Home                                                                                                    | WOU Home                        |
|-------------------------------------------------|----------------------------------------------------------------------------------------------------|----------------------------------------------------------------------------------------------------|----------------------------------------------------------------------------------------------------|---------------------------------|
| The Portal uses Single Sign-On to give you sime | ple access to most WOU online programs from<br>Username:<br>Password:<br>Login<br>Forgot your<br>username/password? | one customizable menu.<br>The Portal uses Single Sign-<br>most WOU online programs f<br>New students and employe | On to give simple ac<br>rom one customizat<br>es <mark>: <u>Activate your ac</u><br/><u>AccountLookup</u></mark> | ccess to<br>ble menu.<br>ccount |

**Step #2** Click on the Wolf Web icon near the top of the page.

Step #3 Select "Student Menu"

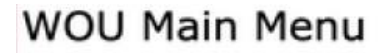

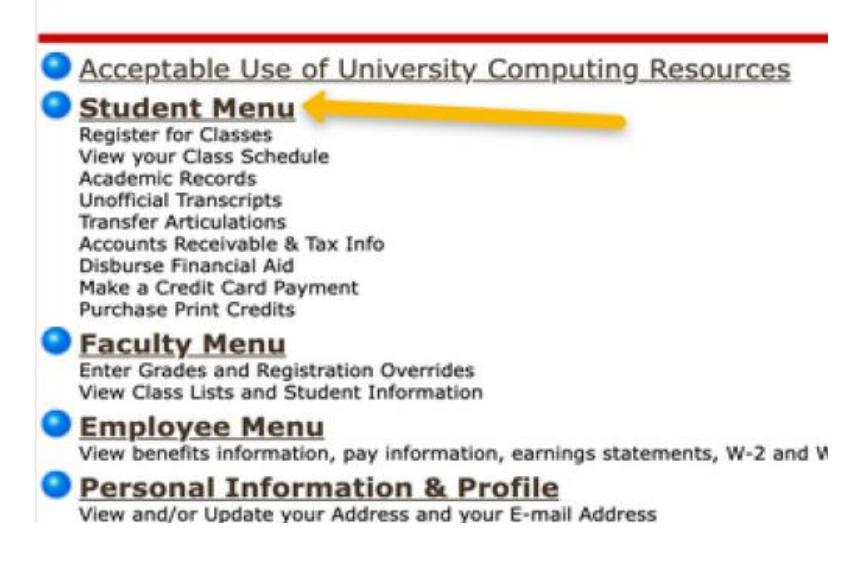

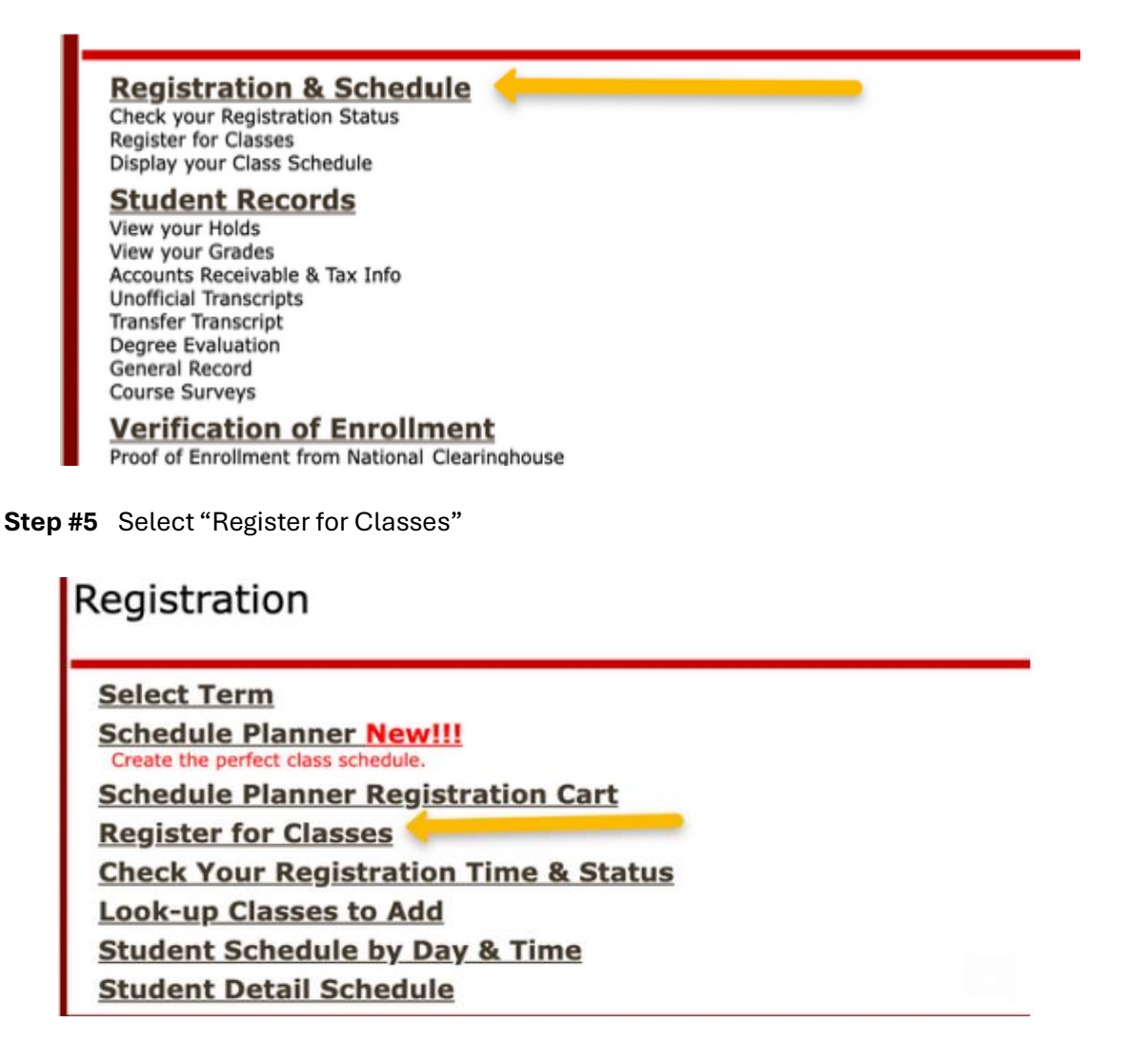

**Step #6** Select the term that you are planning to register for:

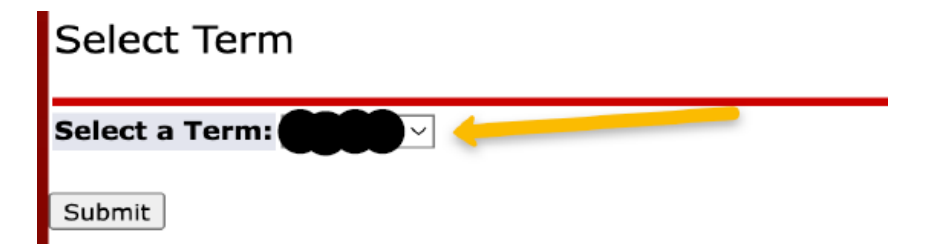

**Step #7** Enter the CRN# you want to register for in the box along the bottom of the screen.

| Add Classes Worksheet             |  |  |  |  |
|-----------------------------------|--|--|--|--|
| CRNs                              |  |  |  |  |
|                                   |  |  |  |  |
| Submit Changes Class Search Reset |  |  |  |  |

Make sure you click on "Submit Changes" before you leave this screen.

You have not successfully registered for a course until it appears on the same page as **"Web Registered"**.

### Did you receive one of the following error messages:

**No Registration Time Ticket** – If you receive this message, contact the <u>Registrar's office</u> (registrar@wou.edu).

**Duplicate Course CRN** – If you receive this message, you are trying to register for either two or more ED638 or ED805 courses. Our system is set to not accept two courses with the same prefix in the same term. To fix this error, you'll need to complete an <u>Override Request form</u>.

Once you've completed your Override Request, it will be placed in the approval queue. When approved, you will receive an email letting you know that you can add the additional courses through the registration process. You can request up to four (4) overrides at a time.

If you have questions regarding an Override Request, please contact the PACE office at partnerships@wou.edu .

### **Billing and Payment**

Once you have registered for the course, you will have an account with the university and will be billed at the fee of \$80 per course credit hour.

### **Payment Instructions**

- Step #1 Log into your WOU Portal (wou.edu/portal)
- Step #2 Click the "Wolf Web" 🔝 icon.
- Step #3 Select "Student Menu"
- Step #4 Select "Account Summary by Term/Account Payment/Deferment". From that screen you can view your account payment options and follow the prompts.

There is also a "Make a Payment" link on the <u>Accounting & Business Services</u> homepage under Tuition & Fees towards the bottom of the page.

## **Ordering Transcripts**

- Step #1 Log into y our <u>WOU Portal (wou.edu/portal)</u>
- Step #2 Click the "Wolf Web" icon.
- Step #3 Select "Student Menu"
- Step #4 Select "Student Records"
- **Step #5** Select "Order Official Transcripts" or you can select "Unofficial Transcripts" to view before ordering.

| Student Records                                                                                                    |
|----------------------------------------------------------------------------------------------------|
| View Holds<br>View Current Holds on your Record and Who to Contact About Them                                                                                       |
| Final Grades<br>View your Grades for the Most Recent Term                                                                                                    |
| Order Official Transcripts                                                                                                    |
| Account Summary by Term / Account Payment / Deferment<br>Detail of your Charges and Payments Term by Term<br>Account Payment Options<br>Short Term Deferment Option |
| Account Summary Totals<br>Summarized View of All Charges and Payments for All Terms                                                                                 |
| Tax Notification - 1098T Form<br>View amounts reported to the IRS for qualified tuition and related expenses, scholarships, and g                                   |
| Unofficial Transcripts<br>View Your Unofficial Transcript                                                                                                    |

**Step #6** Under "Order Official Transcripts", select "Access the Transcript Ordering Site"

| MAIN MENU                | STUDENT MENU     | FACULTY MENU        | EMPLOYEE MENU         | PERSONAL INFORMATION     |  |  |
|--------------------------|------------------|---------------------|-----------------------|--------------------------|--|--|
| Search                   |                  | Go                  |                       |                          |  |  |
| Transcript Ordering Site |                  |                     |                       |                          |  |  |
| We have auth             | orized Parchment | , Inc. to act as ou | ur agent for providir | ng Official Transcripts. |  |  |
| Access the               | Transcript Ord   | <u>ering Site</u> 🔸 |                       |                          |  |  |

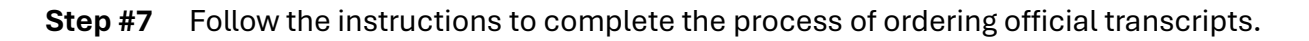